## **Login Manual**

## Logging into iLab

When you have an iLab login account, you may log into the software to access the Newcastle University cores facilities. To access the Newcastle University cores, go to the link below and log in a the designated fields: https://my.ilabsolutions.com/

| https://my.ilabsol | utions.com/account/login                                                                                                    |
|--------------------|----------------------------------------------------------------------------------------------------|
|                    | You are about to enter the private network<br>of iLab Solutions, LLC. Unauthorized entry<br>and/or use of this system may subject you to<br>both civil and criminal liability under applicable<br>state and/or federal laws and regulation. |
|                    | Please email support@ilabsolutions.com if you are experiencing problems with your username and password.                                                                                                    |
|                    | copyright © 2006-2014 an iLab Solutions product                                                                                                    |
|                    |                                                                                                    |

To login directly on the core page, go to the below link and log in on the top right of the page. <u>https://my.ilabsolutions.com/service\_center/show\_external/3385</u>

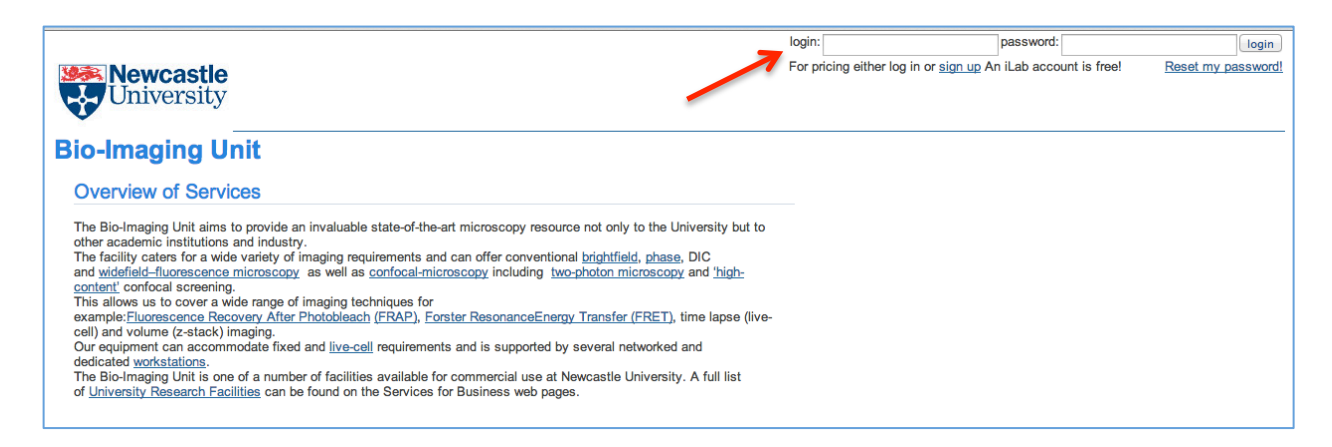

To register for an iLab account, click on the sign up link on the top right of the core login page or use the link below. Fill out all the information requested on the sign up page. https://my.ilabsolutions.com/account/signup/956?sc\_id=3385

| Newcastle<br>University                                                                                        | Already have an account? Click here to                                                                                                    |
|----------------------------------------------------------------------------------------------------|----------------------------------------------------------------------------------------------------|
| You are requesting access to                                                                                   | the Newcastle University's Bio-Imaging Unit                                                                                                    |
| Your name:<br><br>Your title:                                                                                  | REGISTRATION ASSISTANCE:<br>To create an iLab Account, please follow the directions below. All fields<br>must be filled out.                                                                                                    |
| Your email address:                                                                                            | Your Name - Type in your full name.<br>Your email address - Type in your institution or company email address.<br>Your phone number - Type in your contact phone number.                                                                                                    |
| Your phone number:<br>Your lab's name:                                                                         | Your lab's name - Type in your Principle Investigator's last name.<br>Your PIs Name - Type in your Principle Investigator's full name. If you are the PI,<br>please put your name in this field.                                                                                                    |
| Your PI's name:                                                                                                | Your Pis email - Type in your Principle Investigator's institution or company email<br>address. If you are the Pi, put your email in this field.<br>Your Financial Admins name - Type in your Financial Admin's full name. The<br>Financial Admin is the lab manager of your tab, or the person in your department who<br>handles billing. If you are the Financial Admin, olses out your information in here. |
| Your PI's email address: Financial Admin's name: (The person who can help supply accurste payment information) | Your Financial Admins email address - Type in the Financial Admins institutio<br>or company enail address. If you are the Financial Admin, put your email address in.<br>Financial Admins phone number - Type in your Financial Admins contact phone<br>number.                                                                                                    |
|                                                                                                    | Your Institution or Company - Select your institution or company from the                                                                                                    |

If you have registered for an iLab account but do not know your iLab password, please go to <a href="https://my.ilabsolutions.com/account/forgot\_password">https://my.ilabsolutions.com/account/forgot\_password</a>

Once logged in, click on the "list all cores" link on the left panel to view the New Castle core using iLab.

You may use your Home page to see past reservations on equipment, future reservations on equipment and have a direct link to the equipment.

| 🏠 home                                                                                     | Getting started                                     |                                            |             |
|--------------------------------------------------------------------------------------------|-----------------------------------------------------|--------------------------------------------|-------------|
| communications (0)                                                                         | ▼ Home                                              |                                            |             |
| 🕸 core facilities                                                                          |                                                     |                                            | info 😡 help |
| my reservations<br>list all cores<br>invoices<br>manage groups<br>my labs<br>people search | A compared in the container months                  |                                            |             |
|                                                                                            | 2 cores used in the past two months                 |                                            |             |
|                                                                                            | 2 resources scheduled during the past month         |                                            |             |
| •                                                                                          | Nikon A1r confocal (IGM)                            | last used on July 31, 2014 for 165 minutes |             |
|                                                                                            | Leica SP2 UV AOBS (Central)                         | last used on July 24, 2014 for 225 minutes |             |
|                                                                                            | elick the links above to view the resource schedule |                                            |             |
|                                                                                            |                                                     |                                            |             |